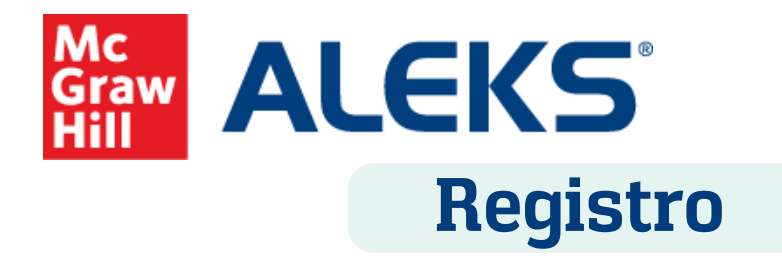

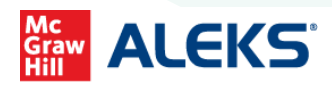

Ingresa a https://latam.aleks.com/ y en el recuadro amarillo, haz click en "INSCRÍBASE YA"

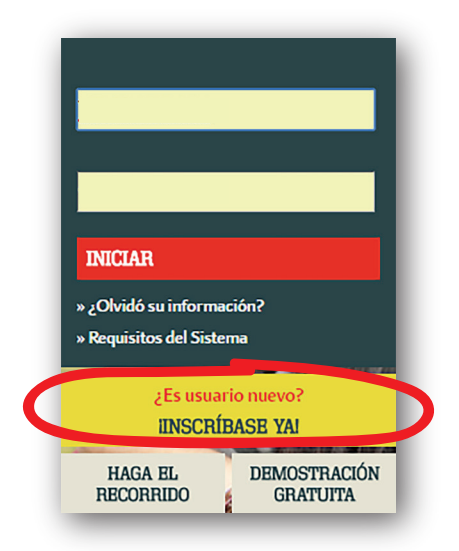

2 En el recuadro "código de curso", ingresa el código de clase de 10 dígitos proporcionado por tu profesor y da clic en el botón "CONTINUAR"

| <b>ESTUDIANTES</b><br>¿Utiliza ALEKS en su curso?                                                                                                    |
|----------------------------------------------------------------------------------------------------|
| Inscríbase aquí si usted es un estudiante nuevo y debe utilizar ALEKS en su curso. Primero,<br>introduzca el código de 10 caracteres que le fue propocionado por su instructor. |
| Código de la clase: 2006 es esto?                                                                                                    |
| No tengo el código de la clase                                                                                                    |
|                                                                                                    |

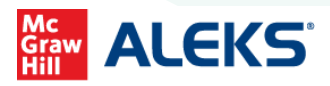

Verifica la información del curso para confirmar que estas inscribiéndote en la clase correcta.

|                     | 2 Estado de la cuenta                               | 3 Inscripción                | Aplicar código de acceso |  |
|---------------------|-----------------------------------------------------|------------------------------|--------------------------|--|
|                     |                                                     | Ŭ                            | Ŭ                        |  |
| gregar clas         | e nueva                                             |                              |                          |  |
| ed está a punto de  | nscribirse en la siguiente clase. Revise los detall | es de la clase con atención. |                          |  |
|                     |                                                     |                              |                          |  |
| Código de la clase: | UEQHR-HNEAJ                                         |                              |                          |  |
| Clase:              | Preparación para calculo                            |                              |                          |  |
| Materia:            | Preparación para cálculo                            |                              |                          |  |
| nstructor:          | Yazmin Ramos                                        |                              |                          |  |
| Fechas:             | 03/10/2018 - 05/04/2019                             |                              |                          |  |
| nstitución:         | ALEKS Latin America Training College                |                              |                          |  |
|                     |                                                     |                              |                          |  |
|                     |                                                     |                              |                          |  |
|                     |                                                     |                              |                          |  |
|                     |                                                     |                              |                          |  |
|                     |                                                     |                              |                          |  |
|                     |                                                     |                              |                          |  |
|                     |                                                     |                              |                          |  |
|                     |                                                     |                              |                          |  |
|                     |                                                     |                              |                          |  |
|                     |                                                     |                              |                          |  |
|                     |                                                     |                              |                          |  |
|                     |                                                     |                              |                          |  |
|                     |                                                     |                              |                          |  |
|                     |                                                     |                              |                          |  |

Selecciona una de las dos opciones que aparece:

4

1) Usuarios nuevos, selecciona la opción -No, nunca he usado ALEKS-

2) Usuarios recurrentes, seleciona la opción - Sí, tengo un nombre de usuario de ALEKS- e inicia sesión. Donde también podrás recuperar tu información.

| ienvenido a A                               | LEKS!                             |  |  |
|---------------------------------------------|-----------------------------------|--|--|
| utilizado ALEKS antes?                      |                                   |  |  |
| No, nunca he usado A                        | LEKS.                             |  |  |
| 0.5                                         |                                   |  |  |
| <ul> <li>Si, tengo un nombre o</li> </ul>   | le usuano de ALEKS.               |  |  |
| Acceder a la cuenta<br>Nombre de usuario er | n                                 |  |  |
| ALEKS:                                      |                                   |  |  |
|                                             | Olvidé mi información de acceso » |  |  |
|                                             |                                   |  |  |
|                                             |                                   |  |  |
|                                             |                                   |  |  |
|                                             |                                   |  |  |
|                                             |                                   |  |  |

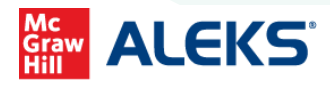

ALEKS nos solicita algunos datos para poder crear nuestra nueva cuenta, completada la información, hacemos clic en continuar

|                                                                                      |                                  |                                                                                                    | $\sim$                         |                              |      |
|--------------------------------------------------------------------------------------|----------------------------------|----------------------------------------------------------------------------------------------------|--------------------------------|------------------------------|------|
| Confirmar la clase                                                                   | 2 Estado de l                    | a cuenta                                                                                                | 3 Inscripción                  | <br>Aplicar código de acceso |      |
|                                                                                      |                                  |                                                                                                    |                                |                              |      |
| scripción                                                                            |                                  |                                                                                                    |                                |                              |      |
|                                                                                      |                                  |                                                                                                    |                                |                              |      |
| espacios marcados o                                                                  | on * son necesarios.             |                                                                                                    |                                |                              |      |
|                                                                                      |                                  |                                                                                                    |                                |                              |      |
| ntroduzca su inforr                                                                  | nación personal                  |                                                                                                    |                                |                              |      |
|                                                                                      |                                  |                                                                                                    |                                |                              |      |
| Primer nombre                                                                        |                                  |                                                                                                    |                                |                              |      |
| nicial del segundo                                                                   |                                  |                                                                                                    |                                |                              |      |
| ombre                                                                                |                                  |                                                                                                    |                                |                              |      |
| Apellido                                                                             |                                  |                                                                                                    |                                |                              |      |
|                                                                                      |                                  |                                                                                                    |                                |                              |      |
|                                                                                      |                                  |                                                                                                    |                                |                              |      |
| ntroduzca su direc                                                                   | ción de correo electrónico e     | identificación de e                                                                                     | estudiante                     |                              |      |
|                                                                                      |                                  |                                                                                                    |                                |                              |      |
| lectrónico                                                                           |                                  |                                                                                                    |                                |                              |      |
|                                                                                      | Ejemplo: myname@schoolmail.edu   |                                                                                                    |                                |                              |      |
| i tiene un No. de ide                                                                | ntificación de estudiante asigni | ado por su institución.                                                                                 | . introdúzcalo a continuación. |                              |      |
|                                                                                      |                                  |                                                                                                    |                                |                              |      |
| studiante                                                                            |                                  | Más información                                                                                         |                                |                              |      |
|                                                                                      |                                  |                                                                                                    |                                |                              |      |
|                                                                                      |                                  |                                                                                                    |                                |                              |      |
|                                                                                      | 8                                |                                                                                                    |                                |                              |      |
| ilija una contraseñ                                                                  |                                  |                                                                                                    |                                |                              |      |
| ilija una contraseñ                                                                  |                                  | 7 (2) 8 a 14 caracteres                                                                                 |                                |                              |      |
| ilija una contraseñ<br>Contraseña<br>ensible a mayúsculas)                           |                                  | <ul> <li>8 a 14 caracteres</li> <li>Sin especios</li> </ul>                                             |                                |                              |      |
| ilija una contraseñ<br>Contraseña<br>ensible a mayúsculas)<br>Confirmar              |                                  | B a H caracteres     Sin especies     Indmere                                                           |                                |                              |      |
| ilija una contraseñ<br>Contraseña<br>ensible a mayúsculas)<br>Confirmar<br>ontraseña |                                  | <ul> <li>⊘ 8 a 14 caracteres</li> <li>⊘ Sin especios</li> <li>⊘ 1 número</li> <li>⊘ 1 lietra</li> </ul> |                                |                              | - 11 |

6 Aparecerá el nombre de usuario que debemos utilizar cada vez que queramos ingresar a ALEKS. Damos clic en continuar.

| ALEKS"                                                           |                                                                 |                             |                            | iHola, Yazı |
|------------------------------------------------------------------|-----------------------------------------------------------------|-----------------------------|----------------------------|-------------|
| 1 Confirmar la clase                                             | 2 Estado de la cuenta                                           | 3 Inscripción               | 4 Aplicar código de acceso |             |
| Información de a                                                 | cceso                                                           |                             |                            |             |
| Usted ya está inscrito en Prepa<br>Recuerde su nombre de usuario | ración para calculo.<br>o y contraseña. Los necesitará cada vez | que inicie sesión en ALEKS. |                            |             |
| Nombre de usuario: YRAM                                          | DS586                                                           |                             |                            |             |
|                                                                  |                                                                 |                             |                            |             |
|                                                                  |                                                                 |                             |                            |             |
|                                                                  |                                                                 |                             |                            |             |
|                                                                  |                                                                 |                             |                            |             |
|                                                                  |                                                                 |                             |                            |             |
|                                                                  |                                                                 |                             |                            |             |
| Cancelar Continuar                                               |                                                                 |                             |                            |             |
|                                                                  |                                                                 |                             |                            |             |

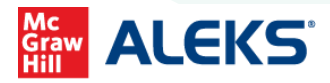

7

Para completar el registro en ALEKS, debes comprar un código de acceso o ingresarlo en caso de que ya cuentes con él. Cuando obtengas el código selecciona la segunda opción e ingresa el código alfanumérico, de lo contrario selecciona la primera opción.

| ILEKS'                                                        | iHola, Elizabeth I 💌       |
|---------------------------------------------------------------|----------------------------|
| 1) Contirmer le clese (2) Estado de la cuenta (3) Inscripción | 4 Aplicar código de acceso |
| Aplicar código de acceso                                      |                            |
| ¿Tiene usted un código de acceso?                             |                            |
| No, necesito comprar un código de acceso.                     |                            |
| O Sí, tengo un código de acceso.                              |                            |
| Código de acceso:                                             |                            |
|                                                               |                            |
|                                                               |                            |
|                                                               |                            |
|                                                               |                            |
|                                                               |                            |
|                                                               |                            |
|                                                               |                            |
| Cancelar Continuar                                            |                            |
|                                                               |                            |

B Selecciona la licencia adecuada de acuerdo a la duración de tu curso. Presiona "continuar"

Es muy importante revisar la duración y vencimiento de la licencia a adquirir ya que no hay cambios ni devoluciones. - Pregunta a tu representante de ventas cuál es la que debes elegir-

|                                                                  |                                                                    |                        |             |                            | _ | _ |
|------------------------------------------------------------------|--------------------------------------------------------------------|------------------------|-------------|----------------------------|---|---|
| 1) Confirmar la clase                                            | 2 Estado de la cuenta                                              | 3                      | Inscripción | 4 Aplicar código de acceso | • |   |
| Comprar un cóo                                                   | digo de acceso                                                     |                        |             |                            |   |   |
|                                                                  |                                                                    |                        |             |                            |   |   |
| Clase:<br>Asunto:<br>Fecha final de la clase:                    | Preparación para calculo<br>Preparación para cálculo<br>05/04/2019 |                        |             |                            |   |   |
| . Elija la duración de su a                                      | cceso                                                              |                        |             |                            |   |   |
| 40 semanas (2 semestres) - vence<br>2. Elija el tipo de curso pa | 13/11/2019                                                         |                        |             |                            |   |   |
|                                                                  |                                                                    |                        |             |                            |   |   |
| ALEKS     Código de acceso                                       |                                                                    | \$506.92               |             |                            |   |   |
|                                                                  | Fecha de ve                                                        | encimiento: 13/11/2019 | 9           |                            |   |   |
|                                                                  |                                                                    |                        |             |                            |   |   |

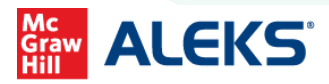

En esta sección, podrás confirmar nuevamente que estás comprando la licencia correcta, completando la información solicitada. Muy importante que utilices el mismo correo que registraste en el paso 4 de esta guía.

| ntinuing to browse this site you are | a agreeing to our use of cookies. Find out more here.        |             |  |
|--------------------------------------|--------------------------------------------------------------|-------------|--|
| No image<br>available                | ALERS ONLINE ACCESS 40 WEEKS FOR MATH<br>ISBN: 9780073199641 | MXN\$506.92 |  |
|                                      | APLICAR                                                      |             |  |
| 1 Detalles de factur                 | ación                                                        |             |  |
| Nombre(s) •                          |                                                              |             |  |
| Middle Name/Initial                  |                                                              |             |  |
|                                      |                                                              |             |  |
| Apellido(s) *                        |                                                              |             |  |
| Correo electrónico ·                 |                                                              |             |  |
| Dirección                            |                                                              |             |  |
|                                      |                                                              |             |  |

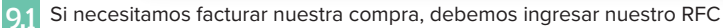

| IMAGEN                | PRODUCTO                                                     | PRECIO      |
|-----------------------|--------------------------------------------------------------|-------------|
| No image<br>available | ALEKS ONLINE ACCESS 40 WEEKS FOR MATH<br>ISBN: 9780073199641 | MXN\$506.92 |
| CÓDIGOS DE DESCUENTO  | APLICAR                                                      |             |
| 1 Detalles de factur  | aclón                                                        | Editar      |
| 2 Información de p    | ago                                                          |             |
| Payu                  |                                                              |             |
| Usted será redireccio | nado al portal de pago después de realizar su pedido.        |             |
|                       |                                                              |             |

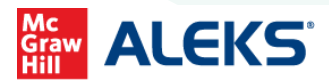

10 Verificamos la orden y hacemos click en el recuadro naranja que viene al final de la página.

| 11000010                                                                                                    | PRECIO CANT                                                                                                    | . TOTAL                                 |  |
|----------------------------------------------------------------------------------------------------|----------------------------------------------------------------------------------------------------|-----------------------------------------|--|
| ALEKS ONLINE ACCESS 40 WEEKS FOR MATH                                                                                                    | MXN8506.92 1                                                                                                    | MXN8506.92                              |  |
|                                                                                                    | Tota                                                                                                    | MXN8437.00                              |  |
|                                                                                                    | Impuesto                                                                                                    | s MXN869.92                             |  |
|                                                                                                    | Sums tota                                                                                                    | MXN8506.92                              |  |
| Términos de uso                                                                                                    |                                                                                                    | <u>^</u>                                |  |
| sucesino el "Convenid"). A nuestra exclusiva discreción, nos reserva<br>futuro: Si no está de acuerdo con estos terminos y condiciones.<br>He laído y astay de acuerdo con los terminos y condiciones.<br>Los datos personales facilitados a través de esta solicitud deberan s | imos el derecho de cambiar cualquiera de estos termi<br>tener acceso o utilizar de otra manera el Sitio o los Si<br>ver veraces y quedarán registrados en la base de dator                                              | nos en el<br>ervicios.                  |  |
| de MICLGRWM HILL INI ERANDENICANA EDITORES SA. DE C.V., al<br>destrución vos no autorizado, de conformidad con la Ley Federa<br>La información personal que suministre será utilizada para proveer<br>cambios en los mismos. Podra ejercer sus derechos ARCO dirigiénd          | cual cuenta con medidas de segunidad contra altera<br>I de Protección de Datos Personales en Posesión de la<br>los servicios y/o productos que ha solicitado, e infon<br>ose al Responsable de Privacidad de Datos, en: | son,<br>os Particulares.<br>marle sobre |  |
| PROLONGACIÓN PASEO DE LA REFORMA #1015, TORRE "A" PI<br>COLONIA DESARROLLO SANTA FE<br>DELECACION ALVARO ORRECON                                                                                                    | SO 16,                                                                                                    |                                         |  |
|                                                                                                    |                                                                                                    |                                         |  |

Serás redigirido al portal de PayU en donde deberás seleccionar el método de pago.

|                                   | 🖉 Modifica                                                                                                    | ar mis datos                                                                                                    | Resumen de la compra                                                                                                    |
|-----------------------------------|----------------------------------------------------------------------------------------------------|----------------------------------------------------------------------------------------------------|----------------------------------------------------------------------------------------------------|
| )gmail.com                        |                                                                                                    |                                                                                                    | Referencia: 1800012127<br>Descripción: ALEKS Online Access 40 Weeks for<br>Total a pagar                                                                                                    |
| medio de pago                     |                                                                                                    |                                                                                                    |                                                                                                    |
| Promoción: Meses sin intereses de | pendiendo de tu entidad bancaria.                                                                                                |                                                                                                    |                                                                                                    |
| Anno International International  |                                                                                                    |                                                                                                    | l código de acceso llegará a tu<br>orreo en un lapso entre 48 y 72<br>oras después de realizado el                                                                                                    |
| Bancomer                          |                                                                                                    | p<br>n                                                                                                    | ago en los establecimientos<br>iencionados.                                                                                                    |
| SPE                               |                                                                                                    |                                                                                                    |                                                                                                    |
| <b>JPE</b> I                      |                                                                                                    |                                                                                                    |                                                                                                    |
|                                   | egmail com<br>medio de pago<br>VISA® (IN) (IN)<br>Promoción: Meses sin intereses de<br>(IN) (IN) (IN)<br>Estancomer<br>SPEE (IN) | Maddifice  Agranal com  media de pago  Missa Com  Promoción: Messes sin intereses dependiendo de lu entidad bancaria  Promoción: Messes sin intereses dependiendo de lu entidad bancaria  Missa Com  Banconer  SPEE: | Modificar mix datos  Agmail com  medio de pago  NSS  Promoción: Meses sun intereses dependiendo de lu entidad bancana.  Promoción: Meses sun intereses dependiendo de lu entidad bancana.  Minore  Bancomer  SPE: |

Al finalizar el proceso de compra con tarjeta, nos arrojará una pantalla en donde nos brinda un número de ordén de compra de 10dígitos, que inicia con #1800000000 Hacemos clic en: "regresar al sitio de la tienda".

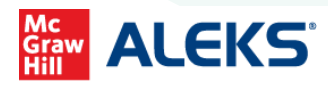

12 Finalmente podrás ingresar a ALEKS y comenzar a trabajar.

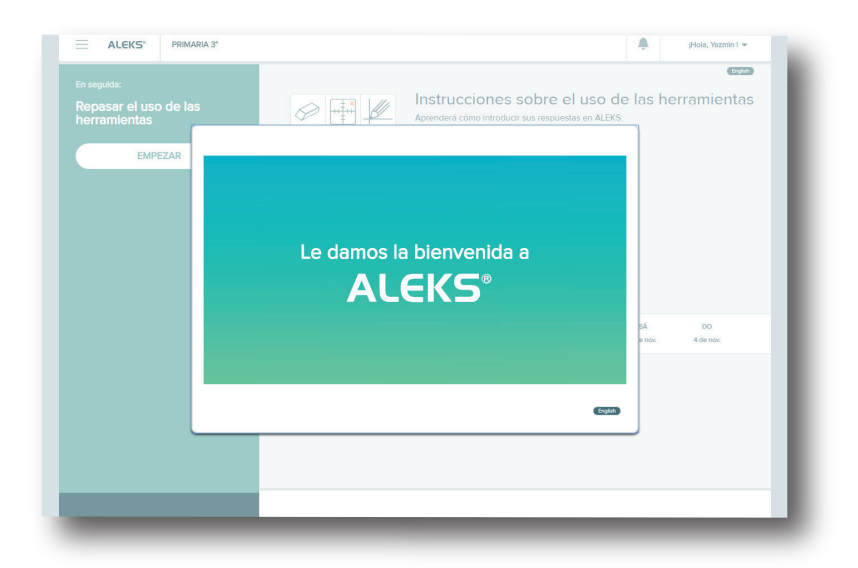

13 Si al hacer click en - Regresar al sitio de la tienda - que aparecerá en color verde al concluir el pago. No te permite ingresar a ALEKS, revisa tu correo [incluyendo carpetas de NO DESEADOS y SPAM] y da click en -Recuperar código de acceso de ALEKS-

| Hill<br>Education<br>Estimado yazmin ramos,                                                                                             |                                                                                                   |
|----------------------------------------------------------------------------------------------------|---------------------------------------------------------------------------------------------------|
| Gracias por realizar la compra del curso de ALEKS                                                                                       | S Online Access 40 Weeks for Math.                                                                |
| Si aún no has completado el proceso de registro el<br>acceso de ALEKS.                                                                  | n ALEKS, da clic en la liga a continuación para recuperar tu código de                            |
| Recuperar código de acceso de ALEKS                                                                                                    |                                                                                                   |
| D ingresa a <u>https://latam.aleks.com/mhcode</u> desde<br>resumen del pedido (abajo) y copia/pega el siguier                           | e tu explorador, llena la información solicitada de acuerdo con el<br>nte código de confirmación: |
| Código de confirmación: d27c621312114d2fa0299                                                                                           | 90e9922eb6cf                                                                                      |
| Resumen del pedido<br>eCommerce ISBN: 9780073199641<br>Fecha de orden: 15 de octubre de 2018 16:20:23 C<br>Número de orden: #1800011092 | CDT                                                                                               |
| Información De Facturación:                                                                                                    | Forma De Pago:                                                                                    |
| yazmin ramos<br>Prol paseo de la reforma<br>México, México, 01376                                                                       | PayU                                                                                              |
| Mexico<br>T: 015518868649                                                                                                    |                                                                                                   |
| Mexico<br>T: 015518868649<br>Articulo                                                                                                   | Cantidad Total                                                                                    |

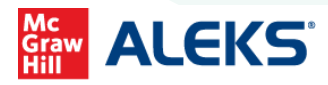

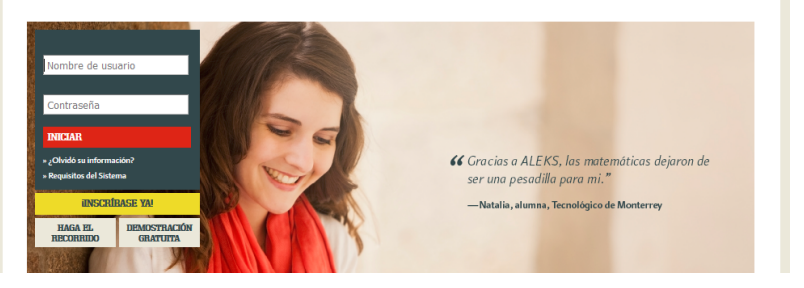

Ingresa nuevamente a ALEKS con el nombre de usuario generado anteriormente, e ingresa el código de acceso como marca a continuación.

| Mis clases                                                                                                    |                                                                                                    |      | Actual (1) | Oculto (0) |  |
|----------------------------------------------------------------------------------------------------|----------------------------------------------------------------------------------------------------|------|------------|------------|--|
| Activo (0)                                                                                                    |                                                                                                    |      |            |            |  |
| Agregar/C                                                                                                    | ambiar Clase                                                                                                    |      |            |            |  |
| En espera (1)                                                                                                    | a estado                                                                                                    | <br> |            | _          |  |
| Prenaración pa                                                                                                    |                                                                                                    |      |            |            |  |
| Preparación pa                                                                                                    | Aplicar acceso                                                                                                    |      |            |            |  |
| Preparación par<br>Sin acceso aplicado<br>Instructor: Yazmin R                                                           | Aplicar acceso<br>Ocuitar la clase                                                                                     |      |            |            |  |
| Preparación par<br>Sin acceso aplicado<br>Instructor: Yazmin R<br>Instructor:<br>ALEKS Latin Americ<br>Referencia: YRAMO | Apticar acceso<br>Ocultar la clase<br>Coultar la clase<br>amos<br>amos<br>tar Taining College<br>UEOHR-HNEAJ<br>5586-1 |      |            |            |  |

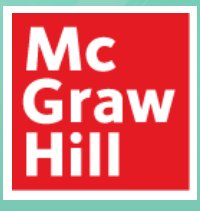

## **SOPORTE TÉCNICO:**

latam.aleks.com/support

Porque el aprendizaje lo cambia todo®

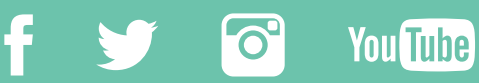

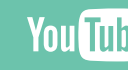

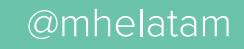

www.mheducation.com.mx